## GUIDE D'INSTALLATION DU NOUVEAU GESTIONNAIRE DE CONNEXION SUR LES CLE INTERNET 3G+

Le téléchargement du nouveau Gestionnaire de connexion est gratuit (temps de téléchargement non décompté de votre forfait Internet 3G+) et prend quelques minutes.

Pour télécharger le nouveau gestionnaire de connexion SFR, vous devez posséder :

- une des clés USB suivantes (vérifier la marque et modèle au dos de la clé ou de la boite) :
  - o Huawei E172
  - o Huawei E160
  - o Huawei E220
  - o ZTE
- un ordinateur portable XP SP2 minimum ou Vista.

Vous devez auparavant installer la clé sur votre ordinateur comme cela est expliqué dans le guide d'installation de la boite. Une fois votre clé installée, suivez les étapes suivantes.

L'installation du nouveau Gestionnaire de connexion SFR se déroule en deux temps avec l'installation sur la clé et l'installation sur l'ordinateur. Pendant ce processus, votre ordinateur sera amené à redémarrer une ou plusieurs fois en fonction de votre configuration.

## Pour installer le nouveau Gestionnaire de connexion SFR sur une clé E172, E160 ou ZTE 1. Insérer la clé et lancer les gestionnaire VMC SR. 58 Ε 2. Sur la page de téléchargement, Pour une clé Huawei E160 Vous pouvez vérifier la marque et le modèle acceptez les conditions au dos de la clé ou de la boîte. particulières d'utilisation du WiFi. Pour une clé Huawei E172 Vous pouvez vérifier la marque et le modèle Cliquez sur téléchargez sur le au dos de la clé ou de la boîte. modèle de clé choisi. Pour une clé Huawei E220 84 Vous pouvez vérifier la marque et le modèle Vous pouvez vermen la man que -au dos de la clé ou de la boîte. Pour une clé ZTE K3565-2 Vous pouvez vérifier la marque et le modèle au dos de la clé ou de la boîte. 3. Exécutez le fichier en cliquant Téléchargement de fichier - Avertissement de sécurité X sur Exécuter sur les écrans Voulez-vous exécuter ou enregistrer ce fichier ? présentés Nom: Gestionnaire\_SFR\_eee.exe Type: Application, 3,00 Mo Source: majiwc.neuf.fr Exécuter Enregistrer Annuler Si les fichiers téléchargés depuis Internet sont utiles, ce type de fichier peut présenter des risques pour votre ordinateur. Vous ne devriez pas exécuter ou enregistrer ce programme si vous n'êtes pas sûr de son origine. Quels sont les risques ? 3. Assurez-vous que la clé est bien branchée. Surtout, fermez toutes les applications y compris le Cet outil va vous permettre de mettre à jour votre clé 3G déjà installée sur votre ordinateur. Assurez-vous que la clé Internet 3G+ est bien branchée et fermez toutes les applications ouvertes sur votre ordinateur y compris le gestionnaire de connexion actuel. gestionnaire de connexion actuel SFR VMC. Une fois toutes les applications fermées, cliquez sur "Démarrer". Puis cliquez sur Démarrer. Démarrer Annuler 4. Patientez le temps de la mise à jour de la clé avec le nouveau Gestionnaire de connexion SFR. Mise à jour en cours. Merci de patienter quelques minutes. Vous ne devez pas débrancher votre clé 3G ni éteindre votre ordinateur avant la fin de l'obération. 1% SFR Démarrer Annuler

| <ul> <li>5. Le Gestionnaire actuel<br/>(Vodafone Connect) a été détecté<br/>sur votre ordinateur. Cliquez sur<br/><u>Oui</u> pour le désinstaller.</li> <li>L'ordinateur va redémarrer<br/>automatiquement.</li> <li>Sur vista, débranchez et<br/>rebranchez la clé.</li> </ul>                                                                     | SFR         Gestionnaire de<br>Connexion           L'application Vodafone Connect a été<br>détectée sur votre poste.           Nous vous recommandons de procéder à<br>sa désinstalation.           Voulez-vous désinstaller l'application<br>Vodafone, maintenant?           Qui         Non                                                                                                    |
|----------------------------------------------------------------------------------------------------|----------------------------------------------------------------------------------------------------|
| 6. L'installation sur le PC du<br>nouveau gestionnaire va<br>commencer et prendra quelques<br>secondes.<br>Cliquez sur <u>Suivant</u> sur tous les<br>écrans d'installation.                                                                                                    | Installation - Gestionnaire de Connexion SFR     Image: Section Strate and Connexion SFR     Bienvenue dans l'assistant     d'installation de Gestionnaire de     Connexion SFR     Det assistant va vous guider dans l'installation de Gestionnaire     de Connexion SFR 2000.03 sur vote ordinate     Il est recommandé de fermer toutes les applications actives     avant de continuer.     Appuyez sur Suivant pour continuer ou sur Annuler pour     abandonner l'installation.     Suivant > Annuler                                                                                                    |
| <ul> <li>7. Patientez <u>quelques secondes.</u><br/><u>Sur l'écran de fin d'installation,</u><br/><u>choisissez de redémarrer votre</u><br/><u>ordinateur puis cliquez sur</u><br/><u>Terminer.</u></li> <li>(sur les clés Huawei, le<br/>redémarrage de l'ordinateur n'est<br/>pas nécessaire)</li> </ul>                                          | Installation - Gestionnaire de Connexion SFR  In de l'installation de Gestionnaire de Connexion SFR  L'assistant doit redémarrer votre ordinateur pour terminer Installation de Gestionnaire de Connexion SFR. Voulee-vous redémarrer maintenant?  Oui, redémarrer mon ordinateur maintenant Non, je préfère redémarrer mon ordinateur plus tard  Terminer                                                                                                    |
| <ul> <li>8. Après le redémarrage de<br/>l'ordinateur, <u>le</u>nouveau<br/><u>Gestionnaire de connexion SFR</u><br/>s'<u>ouv</u>re automatiquement.</li> <li>Saisissez le Code PIN associé à la<br/>carte SIM<u>de votre clé Internet</u><br/><u>3G+.</u><br/>Si vous êtes client prépayé, le<br/>code PIN ne vous sera pas<br/>demandé.</li> </ul> | CONNEXION ACTUELLE :         Connexion         Verifies auxie         Writi         Image and the second prime of the second prime of the second prima of the second prime of the second prime |

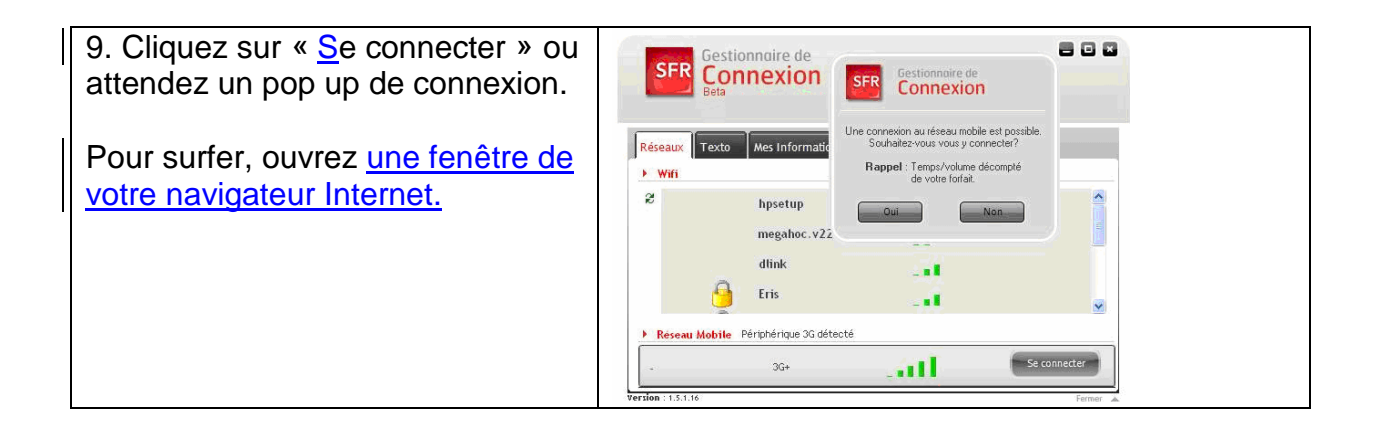

| Pour installer le nouveau Gestionnaire de connexion SFR sur une clé E220                                                                                                    |                                                                                                    |  |
|----------------------------------------------------------------------------------------------------|----------------------------------------------------------------------------------------------------|--|
| 1. Insérer la clé et lancer les gestionnaire VMC                                                                                                    |                                                                                                    |  |
| 2. Sur la page de téléchargement,<br>Acceptez les conditions<br>particulières d'utilisation du WiFi.<br>Cliquez sur <u>téléchargez</u> sur le<br>modèle de clé choisi                                                                                                    | Pour une clé Huawei E160<br>Vous pouvez vérifier la marque et le modèle<br>au dos de la clé ou de la boîte.       Téléchargez-le<br>maintenant         Pour une clé Huawei E172<br>Vous pouvez vérifier la marque et le modèle<br>au dos de la clé ou de la boîte.       Téléchargez-le<br>maintenant         Pour une clé Huawei E172<br>Vous pouvez vérifier la marque et le modèle<br>au dos de la clé ou de la boîte.       Téléchargez-le<br>maintenant         Vous pouvez vérifier la marque et le modèle<br>au dos de la clé ou de la boîte.       Téléchargez-le<br>maintenant         Pour une clé ZTE K3565-2<br>Vous pouvez vérifier la marque et le modèle<br>au dos de la clé ou de la boîte.       Téléchargez-le<br>maintenant                                                                                                    |  |
| 3. Exécutez le fichier <u>Exécuter</u> sur<br>les écrans présentés                                                                                                    | Téléchargement de fichier - Avertissement de sécurité         Voulez-vous exécuter ou enregistrer ce fichier ?         Image: Section aire_SFR_eee.exe         Type : Application, 3,00 Mo         Source : majiwc.neuf.fr         Exécuter       Enregistrer       Annuler         Si les fichiers téléchargés depuis Internet sont utiles, ce type de fichier peut présenter des risques pour votre ordinateur. Vous ne deviez pas exécuter ou enregistrer ce programme si vous n'êtes pas sûr de son origine. Quels sont les risques ?                                                                                                    |  |
| <ul> <li>4. Assurez-vous que la clé est bien<br/>branchée et fermez toutes les<br/>applications y compris le<br/>gestionnaire de connexion actuel<br/>VMC.</li> <li>La mise à jour de la clé va<br/>commencer. Choisissez<br/>«<u>l accept</u>» puis cliquez sur <u>Next</u></li> </ul> | Image: State State Stat |  |

| 5. Cliquez sur <u>Next</u>                                                                           | Image: Start Update       Image: Start Update         Start Update       Image: Start Update         The wizard is ready to update your HUAWEI E220 HSDPA USB Modem       Image: Start Update Start Update Star |
|----------------------------------------------------------------------------------------------------|----------------------------------------------------------------------------------------------------|
|                                                                                                    | <pre></pre>                                                                                                    |
| 6. Acceptez l'alerte en cliquant sur<br><u>oui</u>                                                   | WARNING!!!         The following process will update your HUAWEI E220 HSDPA USB Modem and can not be canceled.<br>Terminating this program abnormally in the update procedure may cause damage to your HUAWEI<br>Are you sure to start?         Oui       Non                                                                                                    |
| 7. Ne débranchez pas votre clé<br>(sauf si vous êtes sur Windows<br>2000) et cliquez sur <u>Next</u> | Image: F220 Dashboard Update Wizard(B276) - All versions     Image: Comparison of the start Update       Start Update     Image: Comparison of the start Update your HUAWEI E220 HSDPA USB Modem                                                                                                    |
|                                                                                                    | WARNING                                                                                                    |
|                                                                                                    | Pay attention to the following during the upgrade:<br>1. Make sure that the PC is running on full power.<br>2. Do not remove the data card.<br>3. During the upgrading process,the E220 needs to be<br>unplugged and replugged once.Under Win2000,a<br>dialog box will be displayed,saying "unsafe removal<br>of device".This prompt does not affect the upgrading<br>process.Under WinXP,the system will not prompt this.                                                                                                    |
|                                                                                                    | <back next=""> Cancel</back>                                                                                                    |
| 8. Patientez                                                                                         | E220 Dashboard Lipdate Wizard(B276) - All versions         Updating Dashboard         The wizard is updating the Dashboard of your HUAWEI E220 HSDPA USB Modem         Please wait while the wizard updates your device, this may take several minutes.         Status:       Updating                                                                                                    |

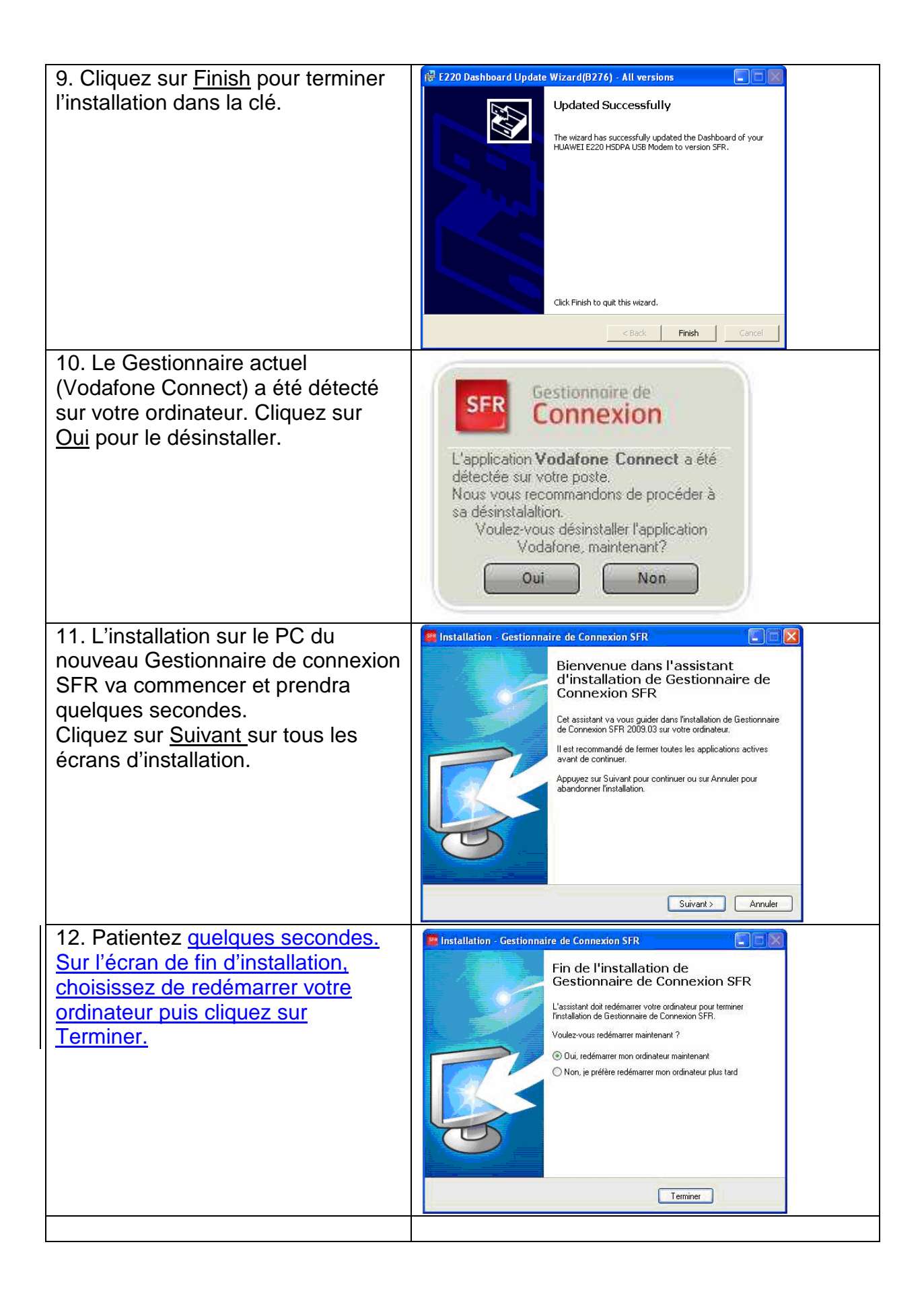

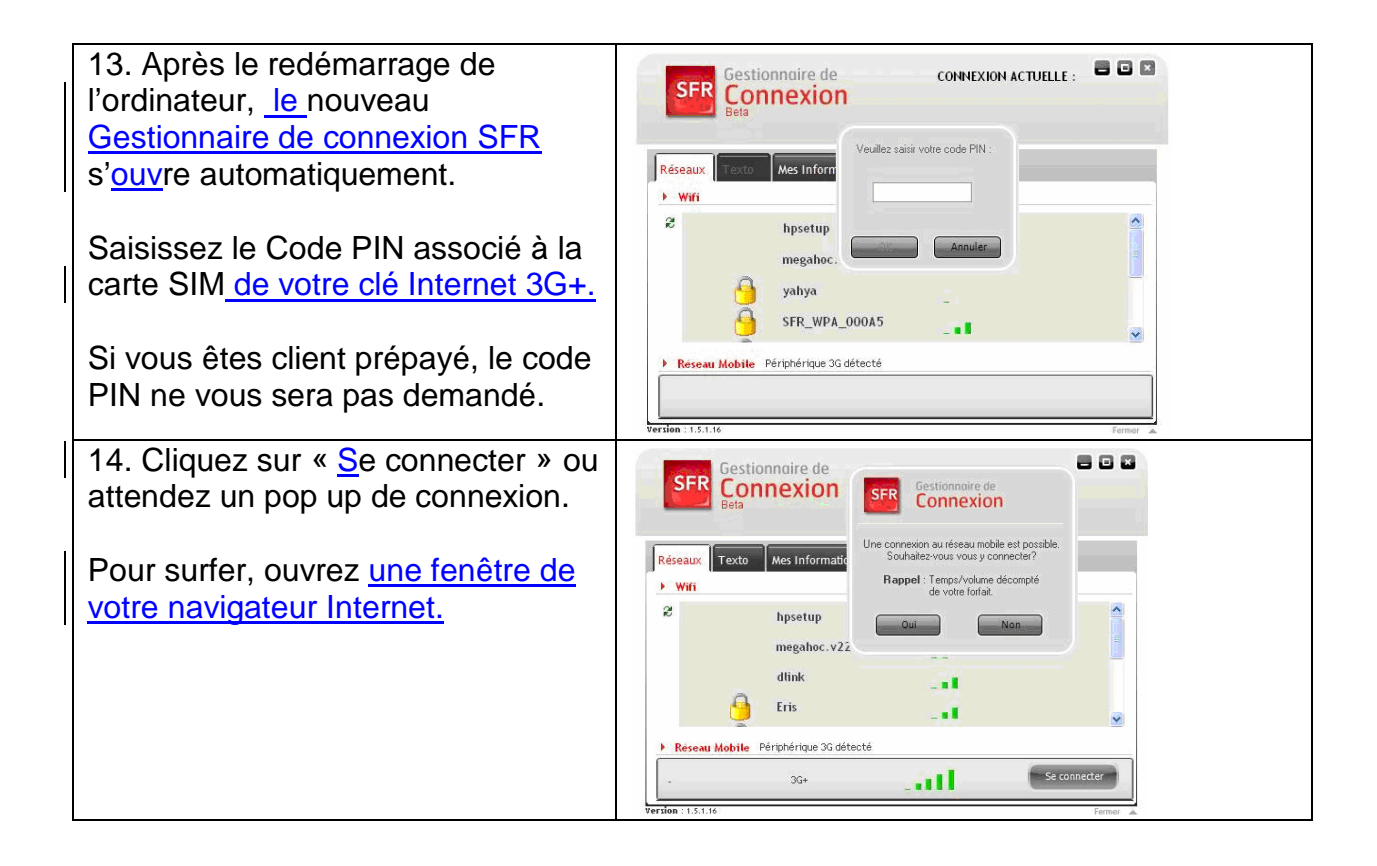